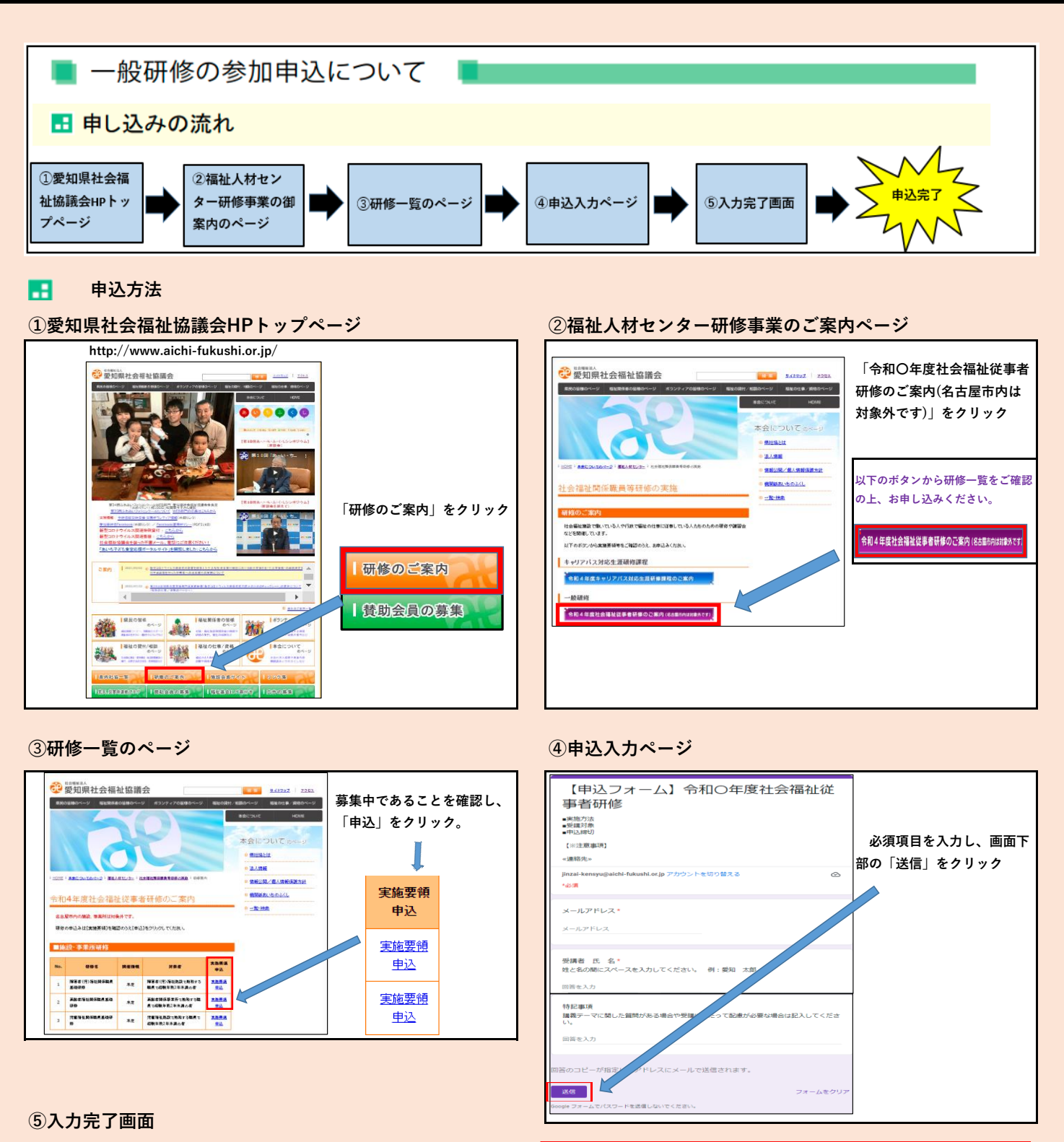

## 【申込フォーム】令和〇年度社会福祉従 事者研修 2年込みのジビンございます。受付方了質しました。 第公元了 (回答講を確定するも 受講をお断りする場 この画面が出たら申込 内容送信完了です。 ※注意事項 〇受講を確定するも 受講をお断りする場 〇後日、受講が決定 〇受講をお断りする。

○受講を確定するものではありません。定員を超過した際に、
 受講をお断りする場合があります。
 ○後日、受講が決定した方へ受講案内をお送りします。
 ○受講をお断りする場合は、所属あてにご連絡差し上げます。